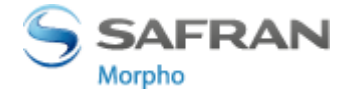

# MANUAL DE INSTALAÇÃO SAFESIGN - MAC OS X

MAC OS X v10.6Snow LeopardMAC OS X v10.7LionMAC OS X v10.8Mountain Lion

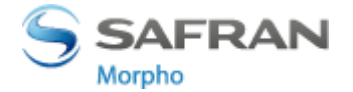

# **Controle de Documento**

| Data       | Referência | Descrição                               |
|------------|------------|-----------------------------------------|
| 07/11/2012 | R00        | Emissão Inicial                         |
| 02/08/2013 | R01        | Inclusão Instalação driver do Token E-m |

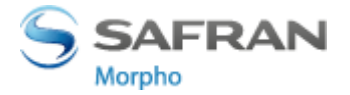

# Sumário

| 1. | Intro | odução                                                | 4 |
|----|-------|-------------------------------------------------------|---|
| -  | l.1   | Pré-requisitos                                        | 4 |
| 2. | Inst  | alação MAC OS X                                       | 4 |
| 3. | Veri  | ificação da Instalação                                | 8 |
| 4. | Rem   | nover Safesign                                        | 9 |
| 2  | 1.1   | Remoção através do SafeSign1                          | 0 |
| 5. | Carr  | regar a biblioteca PKCS#11 no Firefox1                | 0 |
| ŗ  | 5.1   | Carregar a biblioteca PKCS#11 através do SafeSign1    | 1 |
| ŗ  | 5.2   | Carregar a biblioteca PKCS#11 Manualmente no Firefox1 | 2 |
| 6. | Inst  | alação driver do Token E-m1                           | 5 |
| (  | 5.1   | MAC 10.6                                              | 5 |
| (  | 5.2   | MAC 10.7 e 10.8                                       | 5 |

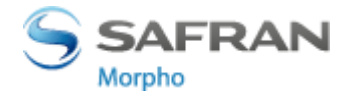

# 1. Introdução

Este manual foi produzido utilizando a versão do Sistema Operacional MAC OS X 10.7 em Inglês. Algumas divergências podem ser observadas em outras versões sejam eles superiores ou inferiores a esta.

### 1.1 Pré-requisitos

Antes de iniciar o processo de instalação, favor fechar todas as aplicações e salvar o arquivo de instalação em uma pasta no computador.

Se possuir alguma versão anterior do SafeSign instalada no seu computador, favor primeiro desinstalá-la e somente depois proceder à instalação da nova versão.

Os usuários precisam ter privilégios suficientes (superusuário) e conhecimentos básicos de MAC OS X para instalar SafeSign.

# 2. Instalação MAC OS X

Para iniciar a instalação você deve seguir os passos abaixo:

- 1- Duplo Clique no arquivo de instalação
- 2- Clique em install e abrirá uma janela para a instalação do SafeSign.
- **3-** Clique em **Continue**.

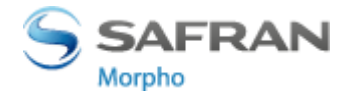

| 000                | 🥪 Install SafeSign Identity Client                                                                                                    |
|--------------------|----------------------------------------------------------------------------------------------------|
|                    | Welcome to the SafeSign Identity Client Installer                                                                                             |
| Introduction       | This package will install SafeSign cryptographic middleware on your<br>Mac OS X. Please follow the instructions in the installer carefully as |
| Read Me            |                                                                                                    |
| License            | sacesion) sacesion sacesion                                                                                                    |
| Destination Select | SARESION SARESION SARESI                                                                                                    |
| Installation Type  | resign                                                                                                    |
| Installation       |                                                                                                    |
| Summary            | JORGDIUI                                                                                                    |
|                    | saresign) saresign) sares                                                                                                    |
|                    | SARESIGN SARESIGN SARESIGN SAR                                                                                                    |
|                    | saresion saresion saresion                                                                                                    |
|                    | esion saresion saresion saresi                                                                                                    |
|                    | Go Back Continue                                                                                                    |

### 4- Irá mostrar informações importantes, após ler clique em Continue.

| 000                         | 💝 Install SafeSign Identity Client                                                                                                    |
|-----------------------------|----------------------------------------------------------------------------------------------------|
|                             | Important Information                                                                                                    |
| Introduction     Decid Ma   | Users of Intel based Nacintosh computers MUSTNOT install<br>smart card reader crivers that are not Universal Binaries as<br>installing these crivers will compt the smart card subsystem. |
| <ul> <li>License</li> </ul> | Please read the documentation supplied with your smart card<br>reader driver carefully before installing it. Most CCID compliant<br>devices work with the standard Apple CCID driver.     |
| Destination Select          | <ul> <li>SaleSign for Mac OS X will on y run on Mac OS X 10.6 or up.</li> </ul>                                                                                                    |
| Installation Type           | FEED                                                                                                    |
| Installation                | For questions about this installation please contact your reseller/vendor.                                                                                                    |
| Summary                     |                                                                                                    |
|                             | SAFEEIGN SAFEEIGN SAFEEIGN SAFE                                                                                                    |
|                             | saresion saresion saresion                                                                                                    |
|                             | esion saresion saresion saresi                                                                                                    |
|                             | Print Save Go Back Continue                                                                                                    |

5- O próximo passo irá aparecer sobre a licença do SafeSign, clique em **Continue** se concordar.

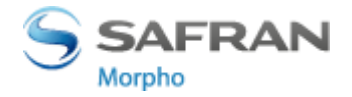

| 000                | 🤤 Install SafeSign Identity Client                                                                                                    | 9                                                                         |
|--------------------|----------------------------------------------------------------------------------------------------|---------------------------------------------------------------------------|
|                    | Software License Agreement                                                                                                    |                                                                           |
| Introduction       | sare ston English +) in)                                                                                                    | Eards                                                                     |
| Read Me            |                                                                                                    | in s                                                                      |
| 😑 License          | SafeSign Identity Client License Terms and Conditions                                                                                                    | SIGD .                                                                    |
| Destination Select |                                                                                                    | sardi                                                                     |
| Installation Type  | Subject to the terms and conditions of this Agreement, A.E.T Eu                                                                                                    | rope D.V.                                                                 |
| Installation       | (hereinafter: AET) grants to Licensee a non-exclusive, non-transferable<br>objectionable license to use SafeSign Identity Client, Licensee is not gr                                                                                                    | and non-<br>anted any                                                     |
| Summary            | a winership rights. Licenses are granted on the condition that the Loc<br>complies with the terms and conditions of this Agreement. All intelle<br>industrial ownership rights are and will remain the exclusive proper<br>license is explicitly forbiblen et all times to transfer, leave, sub-fixens<br>limited rights to (portions of) SafeSign Identity Client, or to transfer<br>Identity Client to any third parties in whatever manner or for whatever parts. | nsee fully<br>ctual and<br>y of AET.<br>e or grant<br>SafeSign<br>urpose. |
|                    |                                                                                                    |                                                                           |
|                    | The Licensee is prohibited from removing or modifying in any mann-<br>whatever purpose, any notices with regard to copyright, brand names, t<br>or any other intellectual or industrial property rights from SafeSign Iden<br>including notices pertaining to the private nature in the confidentiality o<br>Identity Client.                                                                                                    | er and for<br>rademarks<br>bty Olient,<br>r SateSign                      |
|                    | Print Save Go Back                                                                                                    | Continue                                                                  |

6- No caso de continuar, irá aparecer o Termo de Contrato da Licença do Software, após ler e concordar clique em Agree.

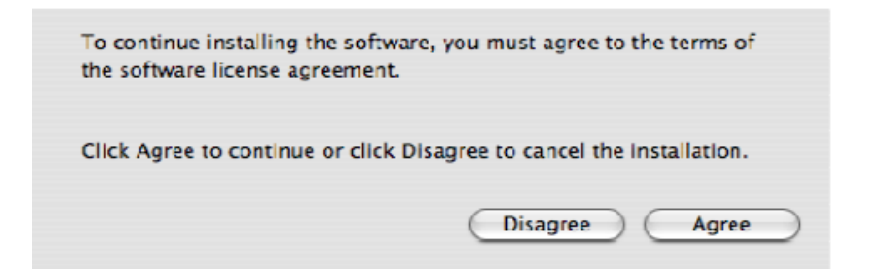

- **7-** Após aceitar, o SafeSign irá mostrar o tamanho que irá ocupar no HD e possibilita a mudança na pasta de instalação.
- 8- Clique em Install

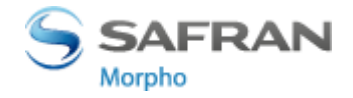

| 000                                                                                                    | 🥪 Install SafeSign Identity Client                                                                                                    |   |
|----------------------------------------------------------------------------------------------------|----------------------------------------------------------------------------------------------------|---|
|                                                                                                    | Standard Install on "LionTest1"                                                                                                    |   |
| <ul> <li>Introduction</li> <li>Read Me</li> <li>License</li> <li>Destination Select</li> <li>Installation Type</li> <li>Installation</li> <li>Summary</li> </ul> | Sare Sign Sare Sign Sare S |   |
|                                                                                                    | Go Back Install                                                                                                    | ) |

**9-** O próximo passo irá solicitar nome e senha do usuário, coloque o nome e senha e clique em **OK** (Neste passo o usuário precisa ter privilégios de Administrador).

| Authentic               | ate                     |
|-------------------------|-------------------------|
| Installer requires that | you type your password. |
| Name:                   |                         |
| Password:               |                         |
| Details                 |                         |
| (?)                     | Cancel OK               |

**10-** A notificação abaixo alertará que será instalado, clique em **Continue Installation.** 

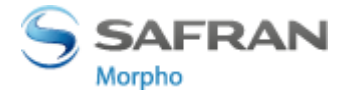

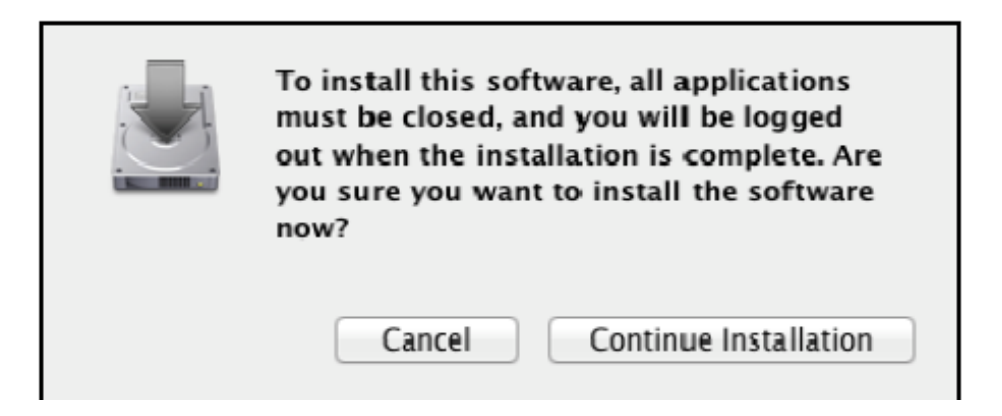

**11-** Após a instalação terminar, Clique em **Log Out**.

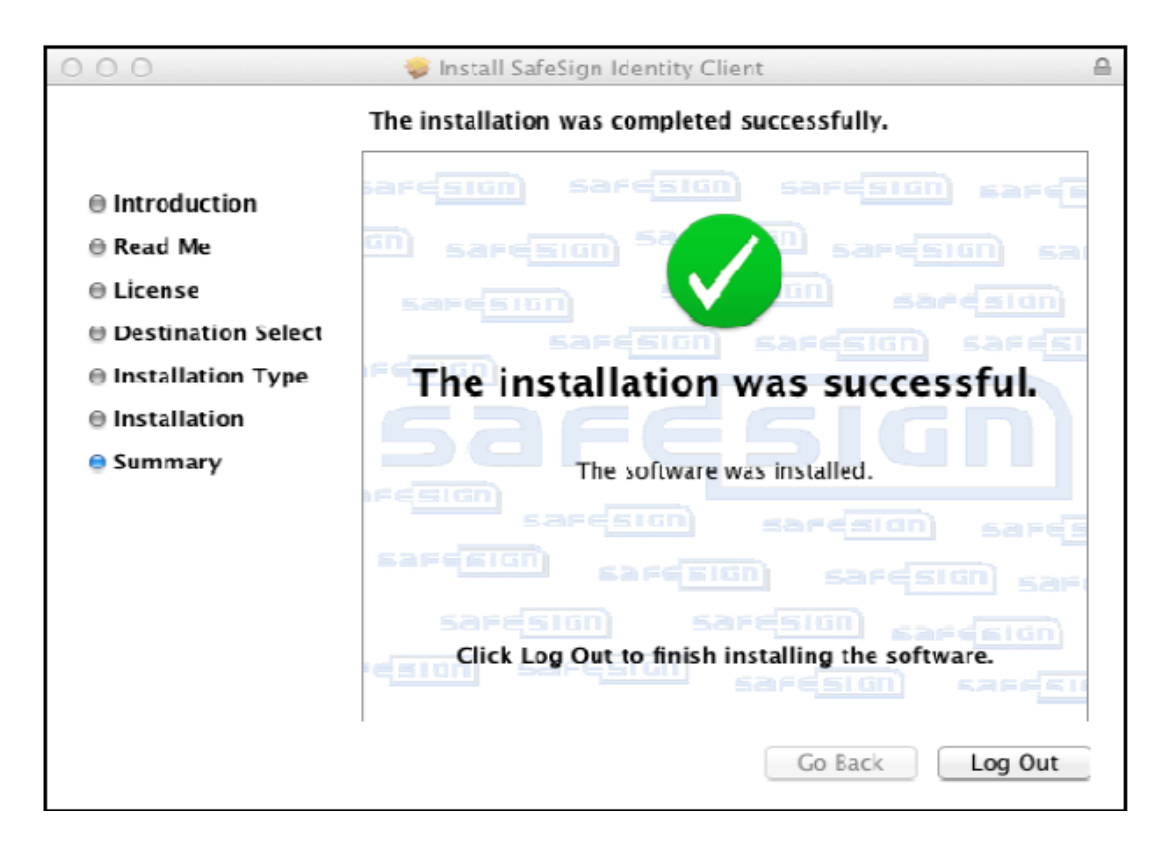

# 3. Verificação da Instalação

Após a instalação do SafeSign, é possível verificar abrindo o Token Administration Utility.

- **1-** Procure a pasta Applications
- **2-** tokenadmin.app

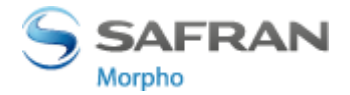

| O O O Token Admin          | nistration Utility |
|----------------------------|--------------------|
| Reader or Token Name       | Token Status       |
| CCID Smart Card Reader 0 0 | absent             |
|                            |                    |
|                            |                    |
|                            |                    |
|                            |                    |
|                            |                    |
|                            |                    |
|                            |                    |
|                            |                    |
|                            |                    |
|                            |                    |
|                            |                    |

Quando o é inserido o cartão/token, O **Token Administration Utility** irá aparecer o rótulo (Label), conforme imagem abaixo.

| 0 🖯                  | Token Administration Utility |              |
|----------------------|------------------------------|--------------|
| Reader or Token Name |                              | Token Status |
| 🎲 SafeSign Token     |                              | operational  |
|                      |                              |              |
|                      |                              |              |
|                      |                              |              |
|                      |                              |              |
|                      |                              |              |
|                      |                              |              |
|                      |                              |              |
|                      |                              |              |
|                      |                              |              |
|                      |                              |              |
|                      |                              | 11           |

# 4. Remover Safesign

Não é possível remover o SafeSign através do desinstalador do MAC OS X. Para remoção a forma recomendada é utilizar o próprio desinstalador do SafeSign.

Observação, ao arrastar e soltar o **Token Administration Utility** para a lata de lixo, isso não remove o SafeSign, apenas remove os arquivos do diretório / etc / SafeSign.

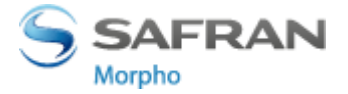

### 4.1 Remoção através do SafeSign

Para desinstalar SafeSign, seguir os passos abaixo:

- 1- Procura a pasta Aplicativos no menu Go
- 2- Depois abra o Utilities e clique duas vezes no SafeSign Uninstaller

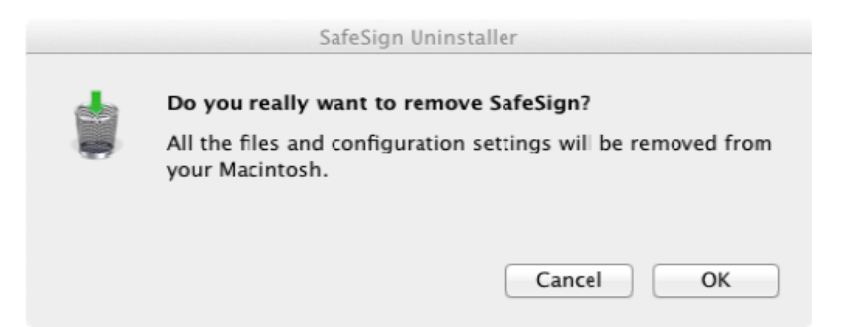

**3-** Clique em **OK** para remover o SafeSign.

| Uninstall finished                                                    |
|-----------------------------------------------------------------------|
| All the SafeSign components have been removed<br>from your Macintosh. |
| OK                                                                    |

4- Após a desinstalação terminar, aparecerá uma notificação, clique em OK.

# 5. Carregar a biblioteca PKCS#11 no Firefox

Ao instalar o SafeSign, você pode usa-lo com o aplicativo Firefox ou outros aplicativos que suportam o PKCS#11.

Para isso, você deve carregar a biblioteca PKCS #11 no módulo seguro.

Antes dos passos abaixo, você deve ter instalado o Firefox.

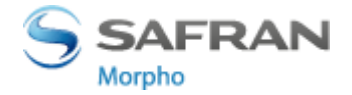

### 5.1 Carregar a biblioteca PKCS#11 através do SafeSign

Com o Firefox instalado, basta seguir os passos abaixo para carregar a biblioteca PKCS#11 no Firefox.

#### 1- Abra o Token Administration Utility

2- No menu "integration" selecione "Install SafeSign in Firefox".

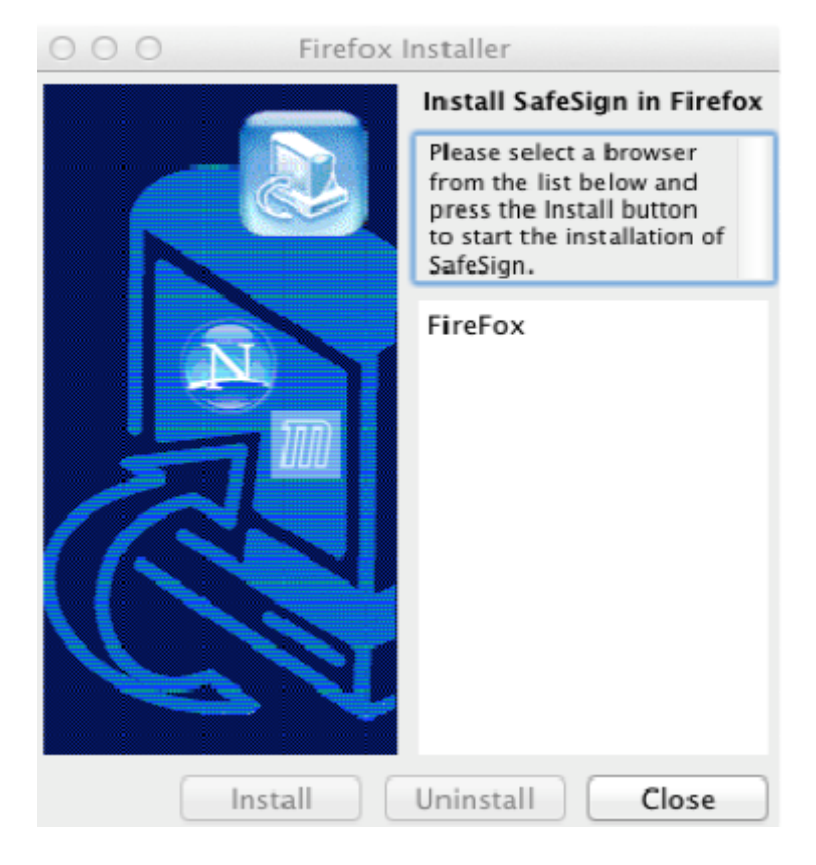

**3-** Selecione o **Firefox** conforme abaixo.

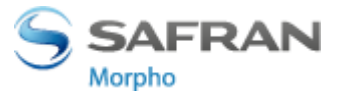

| 000 | Firefo  | x Installer                                                                                                    |
|-----|---------|----------------------------------------------------------------------------------------------------|
|     |         | Install SafeSign in Firefox                                                                                                 |
|     |         | Please select a browser<br>from the list below and<br>press the Install button<br>to start the installation of<br>SafeSign. |
|     |         | FireFox                                                                                                    |
|     | Install | Uninstall Close                                                                                                    |

- 4- Depois de selecionado o nome Firefox, habilitará a instalação, clique em Install.
- 5- Após a instalação do SafeSign no Firefox, você irá ser notificado, clique em OK.

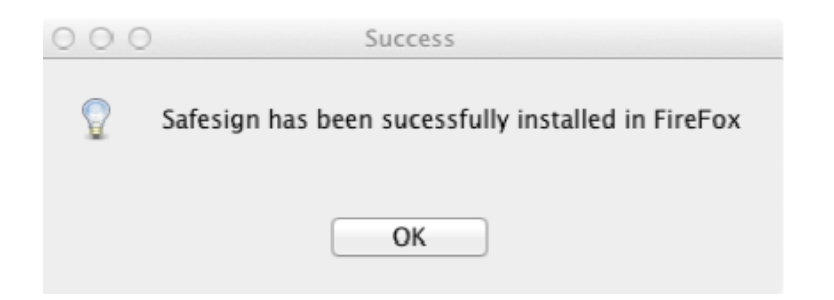

### 5.2 Carregar a biblioteca PKCS#11 Manualmente no Firefox

Caso foi carregado à biblioteca de acordo com o passo do item 5.1, não é necessário a carrega-la manualmente.

Para carregar manualmente a biblioteca PKCS#11 no Firefox, seguir os passos baixos:

- 1- Abra o Firefox, procure a aba Preferences.
- 2- Advanced
- **3-** Encryption

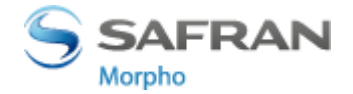

#### **4-** Security Devices

| ecurity Modules and Devices  | Details | Value |                 |
|------------------------------|---------|-------|-----------------|
| NSS Internal PKCS #11 Module |         |       | Log In          |
| Generic Crypto Services      |         |       | Log Out         |
| Software Security Device     |         |       |                 |
| Builtin Roots Module         |         |       | Change Password |
| Builtin Object Token         |         |       | Load            |
|                              |         |       | Unload          |
|                              |         |       | Enable FIPS     |
|                              |         |       |                 |
|                              |         |       |                 |

- 5- Clique em Load para carregar novo módulo. Ao clicar em Load, você pode entrar com as informações do modulo a ser adicionado.
- 6- Coloque um nome em "Module Name", por exemplo, SafeSign Identity Client.

| 000              | Lo        | ad PKCS                  | #11 D     | evice     |        | $\bigcirc$ |
|------------------|-----------|--------------------------|-----------|-----------|--------|------------|
| Enter the inform | mation fo | or the mo                | dule you  | want to a | dd.    |            |
| Module Name      | SafeSi    | gn <mark>Ide</mark> ntit | ty Client |           |        |            |
| Module filena    | me:       |                          |           | (         | Browse |            |
|                  |           | (                        | Can       | cel       | ОК     |            |

• No campo "Module Filename", escreva a biblioteca "libaetpkss.dylib".

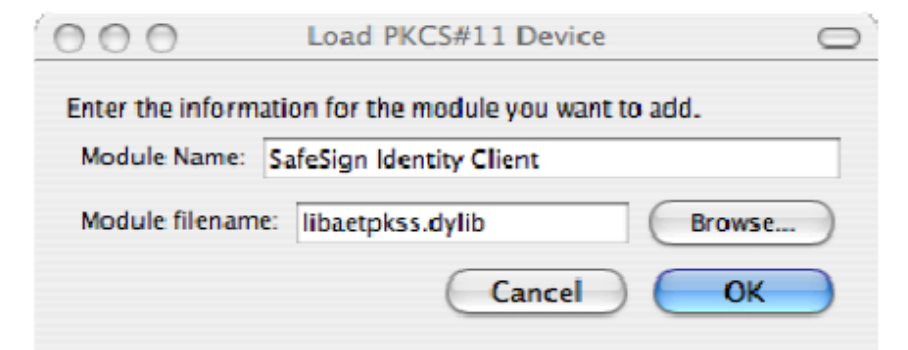

7- Clique OK

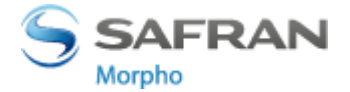

8- Irá aparecer uma notificação, clique em OK

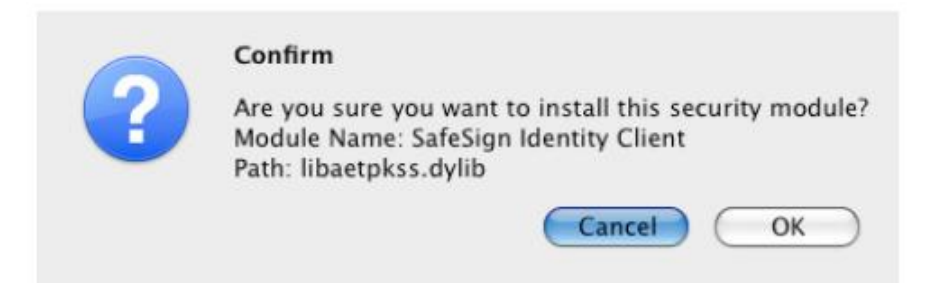

9- Depois aparecerá uma confirmação de instalação, clique em OK

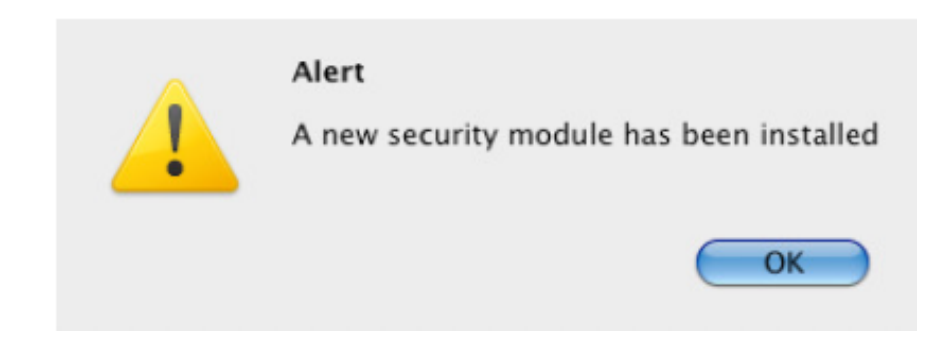

O SafeSign Identity Client PKCS #11 irá aparecer como um módulo seguro.

| Security Modules and Devices <ul> <li>NSS Internal PKCS #11 Module</li> <li>Generic Crypto Services</li> <li>Software Security Device</li> </ul> <li>Builtin Roots Module <ul> <li>Builtin Object Token</li> </ul> </li> <li>SafeSign Identity Client <ul> <li>SafeSign Token</li> </ul> </li> | Details<br>Module<br>Path | Value<br>SafeSign Identity<br>libaetpkss.dylib | Log In<br>Log Out<br>Change Password<br>Load<br>Unload<br>Enable FIPS |
|----------------------------------------------------------------------------------------------------|---------------------------|------------------------------------------------|-----------------------------------------------------------------------|
|----------------------------------------------------------------------------------------------------|---------------------------|------------------------------------------------|-----------------------------------------------------------------------|

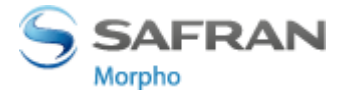

No guia do **Security Modules and Devices**, aparecerá o nome que criou para a biblioteca (Ex. SafeSign Identify Client), abaixo irá aparecer os dispositivos disponíveis. Ao inserir o cartão/token será exibido o Label e dados técnicos do dispositivo.

Agora você pode usar o seu cartão/token Morpho no SafeSign para operações como autenticação web.

# 6. Instalação driver do Token E-m

Para instalação do driver Token no sistema MAC OS X, deve-se ter acesso de "superusuário". Abaixo o procedimento para instalação do driver \*.tar.bz2

#### 6.1 MAC 10.6

Para a instalação no MAC OS 10.6, deve utilizar o driver ypsID-drivers-10.6.tar.bz2

- **1.** Salve o arquivo ypsID-drivers-10.6.tar.bz2 em uma pasta.
- 2. Abrir o Terminal em *Aplication > Utilities > Terminal*
- 3. Neste exemplo coloquei o arquivo na pasta "Downloads"
- 4. No terminal irá digitar: *cd /home/morpho/Download* (neste meu exemplo o arquivo está neste caminho, para saber o caminho clique com o botão direto no arquivo \*.tar.bz2 e depois Propriedade, na localização irá aparecer o caminho, então digite ente caminho no terminal, lembrando-se de digitar "cd /" (sem aspas e com espaço antes da barra, logo depois vem /local\_da\_Propriedade)
- 5. Depois de estar na pasta do arquivo, deverá digitar o comando abaixo para descomprimir o arquivo, lembrando que a letra "C" deve ser maiúscula de depois acompanhado de "espaço" ante da "/".

#### sudo tar jxvf ypsID-drivers-10.6.tar.bz2 -C /

6. O sistema instala o driver que está no arquivo e é necessário reiniciar o sistema.

#### 6.2 MAC 10.7 e 10.8

Para a instalação no MAC OS 10.7 e MAC OS 10.8, deve utilizar o driver **ypsID-drivers-**10.7e8.tar.bz2

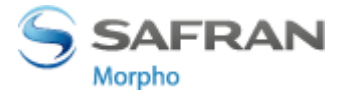

- **1.** Salve o arquivo ypsID-drivers-10.7e8.tar.bz2 em uma pasta.
- 2. Abrir o Terminal em *Aplication > Utilities > Terminal*
- 3. Neste exemplo coloquei o arquivo na pasta "Downloads"
- 4. No terminal irá digitar: cd /home/morpho/Download (neste meu exemplo o arquivo está neste caminho, para saber o caminho clique com o botão direto no arquivo \*.tar.bz2 e depois Propriedade, na localização irá aparecer o caminho, então digite ente caminho no terminal, lembrando-se de digitar "cd /" (sem aspas e com espaço antes da barra, logo depois vem /local\_da\_Propriedade)
- 5. Depois de estar na pasta do arquivo, deverá digitar o comando abaixo para descomprimir o arquivo, lembrando que a letra "C" deve ser maiúscula de depois acompanhado de "espaço" ante da "/".

#### sudo tar jxvf ypsID-drivers-10.7e8.tar.bz2 -C /

6. O sistema instala o driver que está no arquivo e é necessário reiniciar o sistema.